- 1.「サニックスでんき」トップページ右上の「会員ログイン(低圧)」をクリック
- 2.「ログイン」ページにてID・パスワードを入力しログインをクリック
- 3.「会員ページ」トップ画面

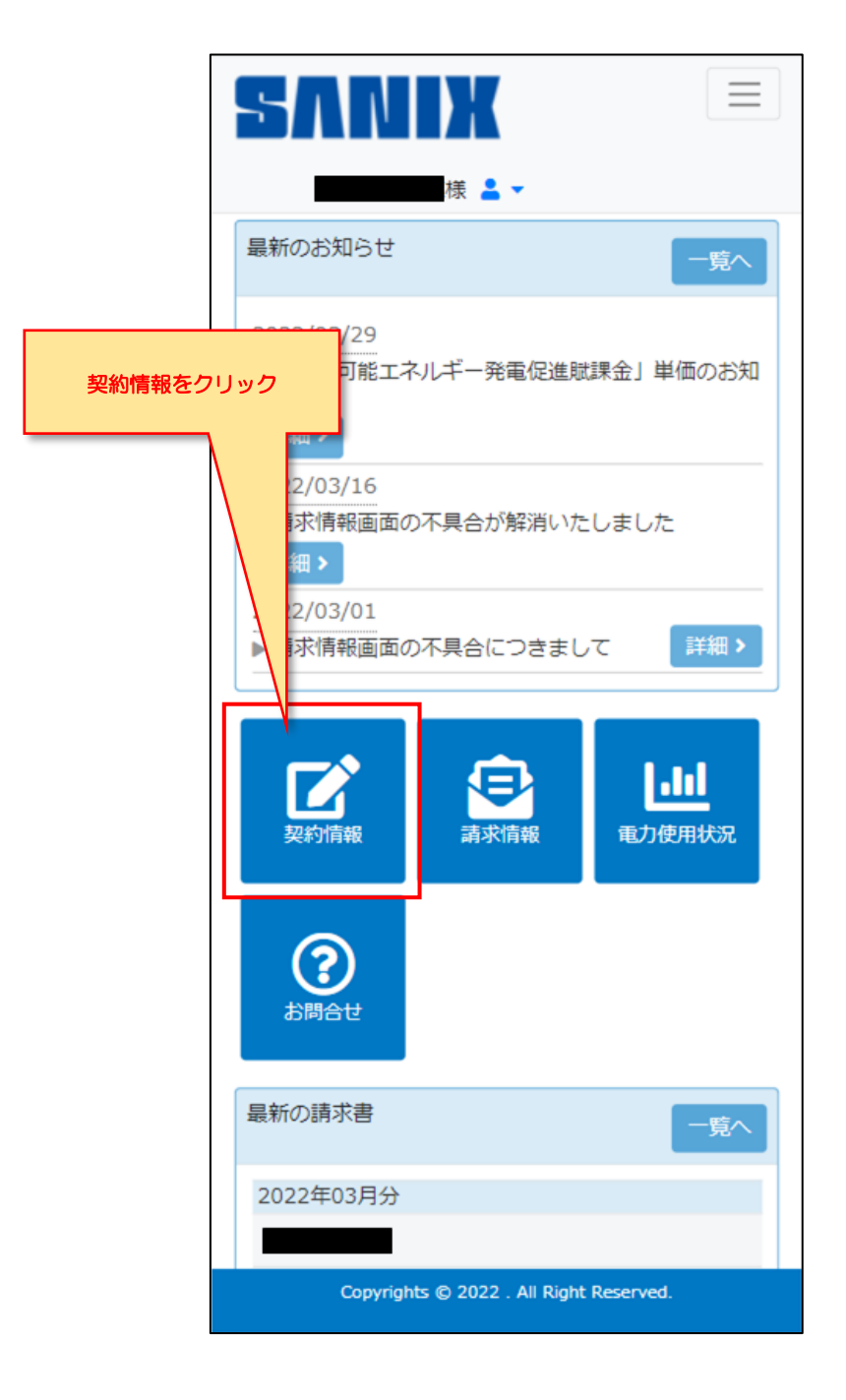

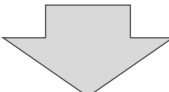

4.「契約情報」ページ

|          | SANIX                                   |              |
|----------|-----------------------------------------|--------------|
|          | 様 💄 ▼                                   |              |
|          | ▶ 契約情報                                  |              |
|          | 契約者情報                                   |              |
|          | 顧客番号                                    |              |
|          | 顧客住所                                    |              |
|          |                                         |              |
|          | 顧客氏名                                    |              |
|          | 所属部署・役職                                 |              |
|          | 契約者情報編集                                 |              |
|          | 請求書送付先住所・名義変更                           |              |
|          | 担当者情報                                   |              |
|          | 担当者氏名                                   |              |
|          | 担当者所属部署・役職                              |              |
|          | <u> </u>                                |              |
| 電力契約一覧の「 |                                         |              |
|          | 送信・レス                                   |              |
|          | ログインID                                  |              |
|          | アカウント編集                                 |              |
|          |                                         | £            |
|          | 電力契約一覧                                  |              |
|          | 需要者者<br>氏<br>契約番号名 供給地点住所               |              |
|          |                                         | 洋<br>細       |
|          | ·                                       | )            |
|          | ページト                                    | <b>、</b> ップへ |
|          | Copyrights © 2022 . All Right Reserved. |              |

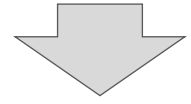

| SVUX                                                                                                    |                       |
|----------------------------------------------------------------------------------------------------|-----------------------|
| 様 💄 🗸                                                                                                    |                       |
| 契約情報                                                                                                    |                       |
| 供給地点特定情報                                                                                                    |                       |
| 契約番号                                                                                                    |                       |
| 供給地点特定番号                                                                                                    |                       |
| 需要者氏名                                                                                                    |                       |
| 供給地点住所                                                                                                    |                       |
| 契約電力(容量)                                                                                                    |                       |
|                                                                                                    |                       |
| 供給電圧                                                                                                    | 「カード情報登録・変更」を選択       |
| 供給電圧<br>契約期間                                                                                                    | 「カード情報登録・変更」を選択       |
| <ul> <li>供給電圧</li> <li>契約期間</li> <li>料金メニュー</li> </ul>                                                                                  | 「カード情報登録・変更」を選択       |
| <ul> <li>供給電圧</li> <li>契約期間</li> <li>料金メニュー</li> <li>基本料金</li> </ul>                                                                    | 「カード情報登録・変更」を選択       |
| <ul> <li>供給電圧</li> <li>契約期間</li> <li>料金メニュー</li> <li>基本料金</li> <li>支払方法</li> </ul>                                                      | 「カード情報登録・変更」を選択       |
| 供給電圧         契約期間         料金メニュー         基本料金         支払方法         クレジットカード         カード情報登録・3                                           | 「カード情報登録・変更」を選択       |
| <ul> <li>供給電圧</li> <li>契約期間</li> <li>料金メニュー</li> <li>基本料金</li> <li>支払方法</li> <li>クレジットカード</li> <li>カード情報登録・3</li> <li>支払方法変更</li> </ul> | 「カード情報登録・変更」を選択       |
| 供給電圧         契約期間         料金メニュー         基本料金         支払方法         クレジットカード         力ード情報登録・         支払方法変更                             | 「カード情報登録・変更」を選択<br>変更 |

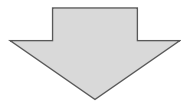

## 6. クレジットカード情報登録

◆現在のクレジットカードが表示されている場合

クレジットカードの更新により有効期限が変更された場合、同じカード番号であっても セキュリティコードが変更されている場合がございますので、<u>新規カード</u>としてご登録をお願いいたします。

| クレジットカード情報の確認                                                                                                    |              |
|----------------------------------------------------------------------------------------------------|--------------|
| <ul> <li>有効期限切れのカードを更新したい場合<br/>新規カードを登録してから期限切れのカードを剤除してください。</li> <li>通常使うカードを剤除したい場合<br/>別のカードを登録し、登録したカードを通常使うカードに変更して<br/>から剤除してください。</li> </ul> |              |
| 新規カード特報の追加                                                                                                    |              |
| 登録済み クレジットカード情報1<br>(通常使うカード)                                                                                                    | 「新規カード情報の追加」 |
| ブランド                                                                                                    | をクリック        |
|                                                                                                    |              |
| クレジットカード番号                                                                                                    |              |
|                                                                                                    |              |
| 有効期限                                                                                                    |              |
|                                                                                                    |              |
| 創除                                                                                                    |              |
| 事業者サイトに戻る                                                                                                    |              |

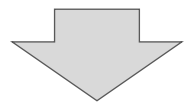

|                                                  | クレジットカード                                                                                                    |                                                     |
|--------------------------------------------------|----------------------------------------------------------------------------------------------------|-----------------------------------------------------|
|                                                  | 【ご利用可能クレジットカード会社一覧                                                                                                    |                                                     |
|                                                  |                                                                                                    |                                                     |
|                                                  |                                                                                                    |                                                     |
|                                                  | <ul> <li>EMV3Dゼキユアとは</li> <li>WEB上でのクレジットカード決済時の第三者による不正利用(なり<br/>すまし)防止を目的とした、「本人認証サービス」のしくみです。</li> <li>認証方式はカード会社によって異なります。<br/>(例) SMSでワンダイム/にスワードを受信し、入力する</li> <li>FEMV3Dセキュア」に対応してないクレジットカードをご利用の<br/>場合は、ご利用の加盟店の設定により決済出来ない場合がございます。</li> <li>*「本人認証サービス」に対応しているかどうかはカード発行会社や<br/>ご利用カードの設定状況により異なりますので、カード会社ホームペ<br/>ージよりご確認下さい。</li> <li>*「本人認証サービス」は、カードブランドによって各称が異なります。</li> <li>デランドごとの名称は下記の通りです。</li> </ul> |                                                     |
|                                                  | VISA<br>SECURE ID Check J/Secure<br>ID Check Street<br>SafeKey ProtectBuy                                                                                                    |                                                     |
|                                                  | クレジットカード番号(半角・ハイフンなしで入力してください)                                                                                                    |                                                     |
|                                                  | 有効期限<br>■ > 月 ■ > 年                                                                                                    |                                                     |
|                                                  | カード名義                                                                                                    |                                                     |
|                                                  | セキュリティコード<br>※セキュリティコードは登録されません                                                                                                    | カード情報を入力<br>※通常使うカードに<br>チェックする                     |
|                                                  | 説明:セキュリティコードについての説明<br>通常使うカード(優先的に選択されるクレジットカードのこ************************************                                                                                                    |                                                     |
|                                                  | <del>उ</del> )                                                                                                    |                                                     |
|                                                  | 本人認証情報<br>※ご利用のカード会社に登録している<br>メールアドレスまたは電話番号                                                                                                    |                                                     |
|                                                  | メールアドレス                                                                                                    | ご利用のカード会社の3D セキュア<br>に登録している電話番号または<br>メールアドレスを入力する |
|                                                  | ● 携帯電話 ○ 固定                                                                                                    |                                                     |
|                                                  |                                                                                                    |                                                     |
|                                                  | クレジット決済業務の外部委託に伴う個人情報(個人間連結<br>報)の取り扱い<br>●クレジット決済業務の外部委託に伴う個人情報<br>(個人間連情報)の取り扱い                                                                                                    |                                                     |
|                                                  | <ul> <li>●事業者の名称</li> <li>ウェルネット株式会社</li> </ul>                                                                                                    |                                                     |
| <ul> <li>新規刀ード情報を登録する」</li> <li>をクリック</li> </ul> | 同意する                                                                                                    |                                                     |
|                                                  |                                                                                                    |                                                     |
|                                                  | 新規カード情報を登録する                                                                                                    |                                                     |
|                                                  | 事業者サイトに戻る                                                                                                    |                                                     |

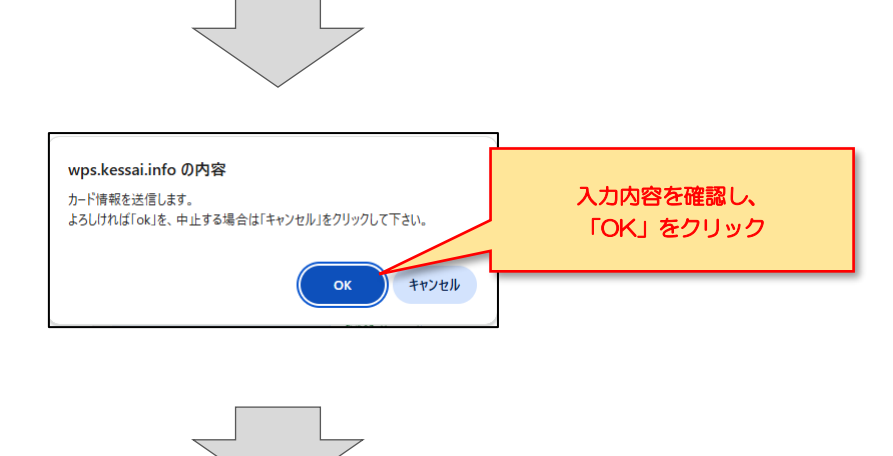

7. 本人確認

カード会社の3D セキュア画面に移行するので、カード会社の認証方式に従って 認証する。

(例) SMS でワンタイムパスワードを受信し、入力する

| EMV3Dセキュアとは                                                                                                    |  |  |  |  |
|----------------------------------------------------------------------------------------------------|--|--|--|--|
| <ul> <li>■WEB上でのクレジットカード決済時の第三者による不正利用(なりすまし)防止を目的とした、</li> <li>「本人認証サービス」のしくみです。</li> <li>■認証方式はカード会社によって異なります。</li> <li>(例) SMSでワンタイムパスワードを受信し、入力する</li> </ul>                                                                                    |  |  |  |  |
| <ul> <li>※「EMV3Dセキュア」に対応してないクレジットカードをご利用の場合は、ご利用の加盟店の設定<br/>により決済出来ない場合がございます。</li> <li>※「本人認証サービス」に対応しているかどうかはカード発行会社やご利用カードの設定状況により<br/>異なりますので、カード会社ホームページよりご確認下さい。</li> <li>※「本人認証サービス」は、カードブランドによって名称が異なります。ブランドごとの名称は下記<br/>の通りです。</li> </ul> |  |  |  |  |
| VISA     JCB       SECURE     ID Check   SafeKey ProtectBuy                                                                                                    |  |  |  |  |

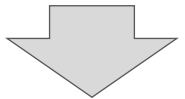

| ■有効期限切れのカードを更新したい場合<br>新規カードを登録してから期限切れのカードを             | 削除してください。                                   |
|----------------------------------------------------------|---------------------------------------------|
| ■通常使うカードを削除したい場合<br>別のカードを登録し、登録したカードを適常使<br>から削除してください。 | ラカードに変更して                                   |
| 新規力-ド情報の追加                                               |                                             |
| 登録済み クレジットカード情報1<br>(適常使うカード)                            |                                             |
| ブランド                                                     |                                             |
| クレジットカード番号                                               |                                             |
| 有効期限                                                     | 新しく登録したカード情報が                               |
|                                                          | 通常使うカードに登録されていることを<br>確認し、「事業者サイトに戻る」をクリック  |
| ┃登録済み クレジットカード情報2                                        |                                             |
| ブランド                                                     | ※「事業者サイトに戻る」をクリック                           |
|                                                          | しない場合、衣面上は豆邨できてのりますが、カー<br>情報の連携が正常に終了しません。 |
| クレジットカード番号                                               | 必ず事業者サイトに戻るをクリックして                          |
|                                                          | いただきますようお願いいたします。                           |
| 有効期限                                                     |                                             |
|                                                          |                                             |
| 通常使うカードにする・剤除                                            |                                             |

「事業者サイトに戻る」をクリックした際にエラーでログアウトになった場合は お手数ですが、再度会員様ページにログインいただきカード情報画面にて「事業者 サイトに戻る」をクリックしていただきますようお願いいたします。

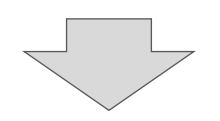

7. クレジットカード情報登録完了

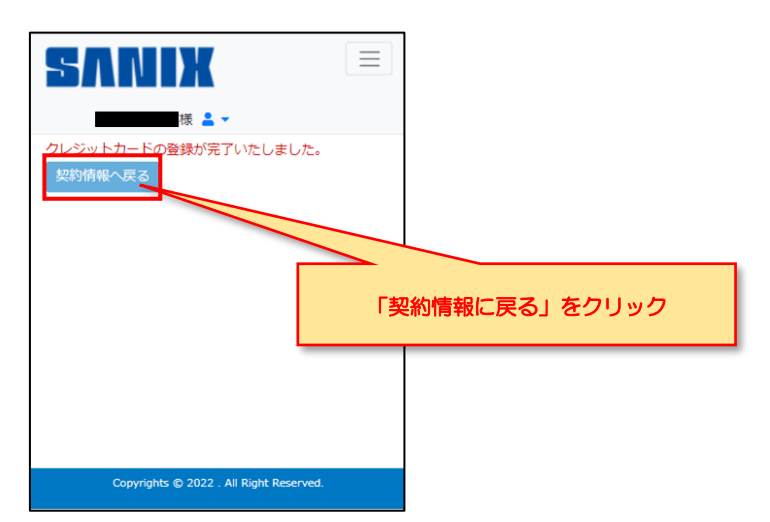

◆現在のクレジットカードが表示されていない場合

|           | お支払い方法選択            |              |
|-----------|---------------------|--------------|
| お支払い方法    | お支払い内容              | トピック         |
| お支払い方法を選択 | してください。             |              |
| マレジットカード  |                     | - 2          |
| VISA      | -                   | 0            |
|           |                     | buernational |
| JCB       | AMERICAN<br>EXPRESS |              |
|           |                     |              |

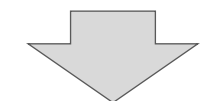

|                | クレジットカード                                                                                                    |                                 |
|----------------|----------------------------------------------------------------------------------------------------|---------------------------------|
|                | ┃ご利用可能クレジットカード会社一覧                                                                                                    |                                 |
|                | VISA 🌓 Desiração Estado                                                                                                    |                                 |
|                | ■ EMV3Dセキュアとは                                                                                                    |                                 |
|                | <ul> <li>WEB上でのクレジットカード決済時の第三者による不正利用(なり<br/>すまし)防止を目的とした、「本人認証サービス」のしくみです。</li> <li>認証方式はカード会社によって異なります。</li> <li>(例) SMSでワンタイムパスワードを受信し、入力する</li> <li>*「ENVSDセキュア」に対応してないクレジットカードをご利用の<br/>場合は、ご利用の加盟店の設定により決済出来ない場合がございま<br/>す。</li> <li>*「本人認証サービス」に対応しているかどうかはカード発行会社や<br/>ご利用カードの設定状況により異なりますので、カード会社ホームペ<br/>ージよりご確認下さい。</li> <li>*「本人認証サービス」は、カードブランドによって名称が異なりま<br/>す。ブランドごとの名称は下記の通りです。</li> </ul> |                                 |
|                | VISA<br>SECURE ID Check J/Secure<br>ID Check Secure<br>SafeKey Protect Buy                                                                                                    |                                 |
|                | クレジットカード番号(半角・ハイフンなしで入力してください)                                                                                                    |                                 |
|                | 有効期限                                                                                                    |                                 |
|                | ■ ▼月 ■ ▼ 年                                                                                                    |                                 |
|                | カード名義                                                                                                    |                                 |
|                |                                                                                                    |                                 |
|                | セキュリティコード<br>※セキュリティコードは登録されません                                                                                                    | ガート情報を入力<br>※通常使うカードに<br>チェックする |
|                |                                                                                                    |                                 |
|                | 通常使うカード(優先的に選択されるクレジットカードのことつす)                                                                                                    |                                 |
|                |                                                                                                    |                                 |
|                | 本人認証情報<br>※ご利用のカード会社に登録している<br>メールアドレスまたは電話番号                                                                                                    |                                 |
|                | メールアドレス                                                                                                    | 「利用のカード会社の30セキュア                |
|                | 電話断号(半角・ハイコンなしで入力してください)                                                                                                    | に登録している電話番号または<br>メールアドレスを入力する  |
|                |                                                                                                    |                                 |
|                | ● 携帯電話 ○ 固定                                                                                                    |                                 |
|                |                                                                                                    |                                 |
|                | クレジット決済業務の外部委託に伴う個人情報(個人間連情報)の取り扱い                                                                                                    |                                 |
|                | <ul> <li>クレジット決済業務の外部委託に伴う個人情報</li> <li>(個人関連情報)の取り扱い</li> <li>事業者の名称</li> </ul>                                                                                                    |                                 |
| 「自動引き落としを申し込む」 | ウェルネット株式会社                                                                                                    |                                 |
| をクリック          | 同意する<br><b>2</b>                                                                                                    |                                 |
|                |                                                                                                    |                                 |
|                | 自動引き落としを申し込む                                                                                                    |                                 |

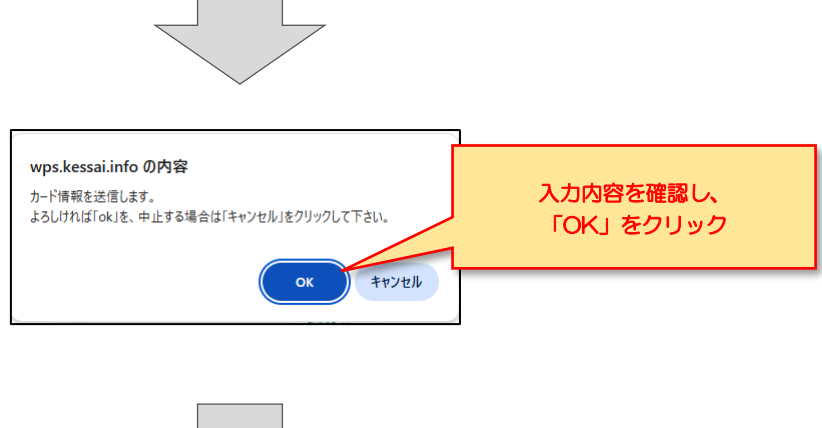

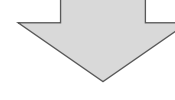

7. 本人確認

カード会社の3D セキュア画面に移行するので、カード会社の認証方式に従って 認証する。

(例) SMS でワンタイムパスワードを受信し、入力する

| EMV3Dセキュアとは                                                                                                    |          |                 |         |                          |
|----------------------------------------------------------------------------------------------------|----------|-----------------|---------|--------------------------|
| <ul> <li>■WEB上でのクレジットカード決済時の第三者による不正利用(なりすまし)防止を目的とした、</li> <li>「本人認証サービス」のしくみです。</li> <li>■認証方式はカード会社によって異なります。         (例) SMSでワンタイムパスワードを受信し、入力する</li> </ul>                                                                                     |          |                 |         |                          |
| <ul> <li>※「EMV3Dセキュア」に対応してないクレジットカードをご利用の場合は、ご利用の加盟店の設定<br/>により決済出来ない場合がございます。</li> <li>※「本人認証サービス」に対応しているかどうかはカード発行会社やご利用カードの設定状況により<br/>異なりますので、カード会社ホームページよりご確認下さい。</li> <li>※「本人認証サービス」は、カードブランドによって名称が異なります。ブランドごとの名称は下記<br/>の通りです。</li> </ul> |          |                 |         |                          |
| <b>VISA</b><br>secure                                                                                                    | ID Check | JCB<br>J/Secure | SafeKey | Directable<br>ProtectBuy |

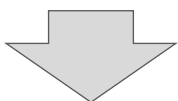

| クレジットカード情報の確認                                                                                                    |                          |
|----------------------------------------------------------------------------------------------------|--------------------------|
| ■有効期限切れのカードを更新したい場合<br>新規カードを登録してから期限切れのカードを削除してく                                                                                                    | ください。                    |
| ■通常使うカードを削除したい場合<br>別のカードを登録し、登録したカードを通常使うカードに<br>から削除してください。                                                                                                    | こ変更して                    |
| 新規力ード情報の追加                                                                                                    |                          |
| 登録済み クレジットカード情報1<br>(通常使うカード)                                                                                                    |                          |
| プランド                                                                                                    | 新しく登録したカード情報が            |
|                                                                                                    | 登録されていることを確認し、           |
| No. of the line of the line of | 「事業石サイトに戻る」をクリック         |
| クレジットカート番号                                                                                                    | ※「東業老サイトに豆ろ」 たりしゅり       |
|                                                                                                    | しない場合、表面上は登録できておりますが、カー  |
| 有効期限                                                                                                    | ド情報の連携が正常に終了しません。        |
|                                                                                                    | 必ず事業者サイトに戻るをクリックして       |
|                                                                                                    | <u>いただきますようお願いいたします。</u> |
| 副除                                                                                                    |                          |
| 事業者サイトに戻る                                                                                                    |                          |

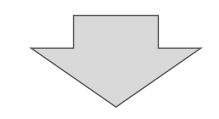

7. クレジットカード情報登録完了

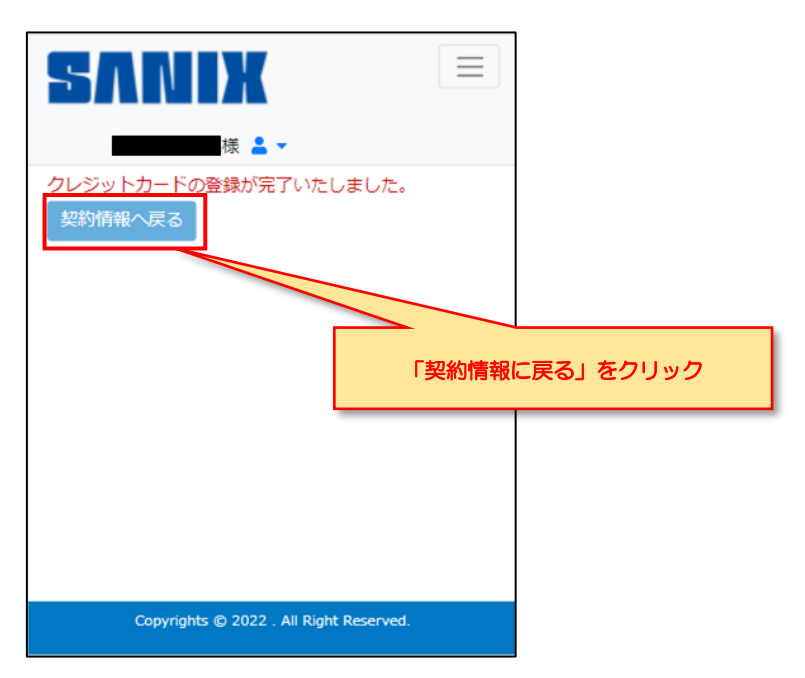

1.「ガード情報登録・変更」ページ

| クレジットカード情報                                                                  | の確認         |            |
|-----------------------------------------------------------------------------|-------------|------------|
| ■有効期限切れのカードを更新したい場合<br>新担カードを登録してから期限切れのカー                                  | ドを削除してください。 |            |
| <ul> <li>通常使うカードを削除したい場合<br/>別のカードを登録し、登録したカードを通<br/>から削除してください。</li> </ul> | 常使うカードに変更して |            |
| 新規力一ド情報の追加                                                                  |             |            |
| 登録済み クレジットカード情報1<br>(満常使うカード)                                               |             |            |
| ブランド                                                                        |             |            |
| クレジットカード番号                                                                  |             |            |
| 有効期限                                                                        |             |            |
|                                                                             |             |            |
| ■登録済み クレジットカード情報2                                                           |             |            |
| ブランド                                                                        |             |            |
| クレジットカード番号                                                                  | 「通常使つ力」     | - トに9る・則味」 |
| 有効期限                                                                        | ※通常使りの*     | 「除が出来ません。  |
|                                                                             |             |            |
| 通常使うカードにする・                                                                 | ilk         |            |
| 事業者サイトに戻る                                                                   |             |            |

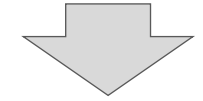

| クレジット                     | トカード情報の更新・                | 削除              |          |          |         |
|---------------------------|---------------------------|-----------------|----------|----------|---------|
| 【ご利用可能クレジット               | カード会社一覧                   |                 |          |          |         |
| VISA                      | Ористо Саф<br>Витемителие |                 |          |          |         |
| ブランド                      |                           |                 |          |          |         |
| クレジットカード番号                |                           |                 |          | 「削除」をクリ  | ック      |
|                           |                           |                 | ※削除で     | きない場合は一度 | 事業者サイトに |
| 有効期限                      |                           |                 | 戻ってい     | ただき、再度お  | 式しください。 |
|                           | 通覚使うカードにする                |                 |          |          |         |
| ,                         |                           |                 |          |          |         |
|                           | 削除                        |                 |          |          |         |
| _                         | 事業者サイトに戻る                 |                 |          |          |         |
|                           |                           |                 |          |          |         |
|                           |                           |                 |          |          |         |
|                           |                           |                 |          |          |         |
| クレジ                       | ットカード情報の確                 | <b>3刀</b><br>■D |          |          |         |
|                           | 新規カード情報の追加                |                 |          |          |         |
|                           |                           |                 |          |          |         |
| ■ 登録済み クレジット<br>(通常使うカード) | トカード情報1                   |                 |          |          |         |
| ブランド                      |                           |                 |          |          |         |
| クレジットカード番号                | 1                         |                 |          |          |         |
| ****_****_****_           |                           |                 |          |          |         |
| 有効期限                      |                           |                 | 「事業者     | サイトに戻る」  |         |
| _                         |                           | _               | <u>ح</u> | クリック     |         |
|                           | <u>爱史•</u> ]] 様           |                 |          |          |         |
|                           | 事業者サイトに戻る                 |                 |          |          |         |
|                           |                           |                 |          |          |         |
|                           |                           |                 |          |          |         |
|                           |                           |                 |          |          |         |

## 2. 旧クレジットカード情報の削除完了

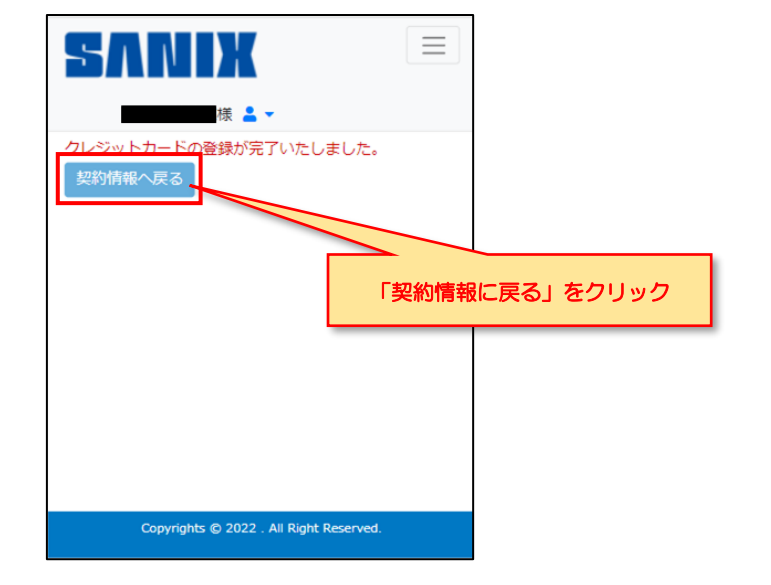